# 快速指南

### TCP/IP TO RS-232/422/485 转换器使用说明 型号: ATC-3000

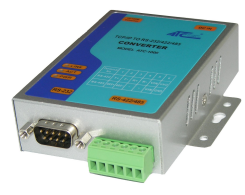

## 1、检查包装

| ■ATC-3000 转换器  | 1台 |
|----------------|----|
| ▲ATC-3000 快速指南 | 1张 |
| ■CD 光盘         | 1张 |
| ■电源适配器         | 1个 |

## *2、*硬件安装

■用网络线连接 ATC-3000 到交换机,可以选择直连或交叉的方式,如下图:

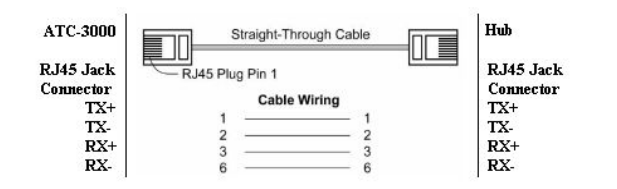

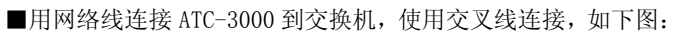

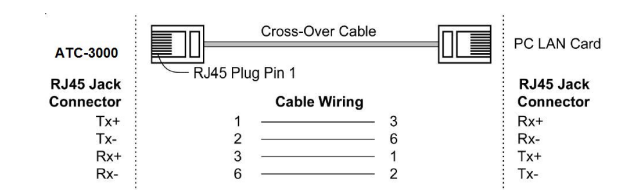

RS-232 引脚定义: (DB9 公头)

| (DB9Male)                    | Signal | I/0 |  |
|------------------------------|--------|-----|--|
| PIN2                         | RXD    | IN  |  |
| PIN3                         | TXD    | OUT |  |
| PIN5                         | GND    | _   |  |
| RS-422/485 引脚定 V. (六位接线端子左起) |        |     |  |

 Terminel
 1
 2
 3
 4
 5
 6

| No.    |      |      |    |    |     |     |
|--------|------|------|----|----|-----|-----|
| RS-422 | R+   | R-   | T+ | T- | VCC | GND |
| RS-485 | 485+ | 485- | /  | /  | VCC | GND |

■ATC-3000 转换器可使用己配的 9V 电源适配器,也 可以从其它直流电源或供电设备供电,供电电压 +9V—+24V@500—100mA。

# 3、指示灯

- LINK —— 指示以太网是否建立,亮表示建立,不亮则反之;
- ACT —— 闪烁表示在以太网口与 RS232/422/485 之 间有数据传输;
- **SPEED** —— 当以太网口工作在 100M 时灯亮,反之为 10M;
- **PWR**—— 电源指示,电源接通时灯亮。

## 4、 软件安装

#### ■插入光盘,打开压缩包找到

setup\_Conextop\_vcom\_XP\_X86\_wan.exe 双击安装。

### **5、**配置 ATC-3000

■用户在开始使用 ATC-3000 时,应先将计算机的 IP 设置为如下状态: IP 地址: 192.168.0.1—192.168.0.254 的范围

#### 子网掩码: <u>255.255.255.0</u>

ATC-3000 默认 IP 地址为 <u>192.168.0.250</u>,用户计算机 IP 不可设定 为该地址,否则会无法正常连接。

这样便保证了 ATC-3000 与计算机处于同一网段,此 时便可以 建立连接了(用户计算机必须具备网络接口并安 装了 TCP/IP 协议)。

用户可以利用 IE 浏览器进入 WEB 页面对 ATC-3000 进行相关配置。

■打开 WEB 浏览器,在地址栏输入 <u>http://192.168.0.250</u>,点击 ENTER,将会弹出如下界面:

| 连接到 192.168.           | 0.250                 | ? ×                   |
|------------------------|-----------------------|-----------------------|
|                        |                       |                       |
| 位于 M2M CXT321<br>名和密码。 | 6 的服务器 192.16         | 8.0.250 要求用户          |
| 警告:此服务器等<br>密码(没有安全连   | 要求以不安全的方式<br>接的基本认证)。 | 发送您的用户名和              |
| 用尸名①:                  | 🖸 admin               | <u> </u>              |
| 密码(P):                 |                       |                       |
|                        | □ 记住我的密码              | B (R)                 |
|                        |                       |                       |
|                        |                       |                       |
|                        | 确定                    | 取消                    |
|                        | 12                    | and the second second |

用户名: admin (缺省), 密码: admin (缺省)。点击确定便可进入 配置页面。